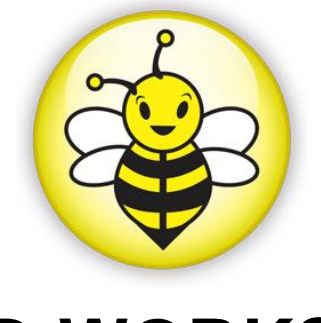

# B-WORKS User's Guide

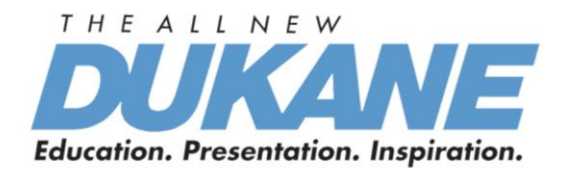

**UGBWORKS 0115109V2** 

# **Contents**

| 1.  | Introduction                                     | 3  |
|-----|--------------------------------------------------|----|
| 2.  | System requirement                               | 3  |
| 3.  | Install B-WORKS <sup>™</sup>                     | 4  |
| 3.1 | in Windows XP/ Vista                             | 4  |
| 3.2 | in Windows MAC                                   | 7  |
| 4.  | Connection                                       | 9  |
| 5.  | Start to use B-WORKS™                            | 9  |
| 6.  | Operation                                        | 10 |
| 6.1 | Main Menu                                        | 10 |
| 6.2 | Annotation Tools                                 | 11 |
| 6.3 | Camera Settings                                  | 12 |
| 7.  | Descriptions of Functions                        | 13 |
| 7.1 | Start the Document Camera                        | 13 |
| 7.2 | I would like to capture images                   | 13 |
| 7.3 | I would like to display the live image           | 13 |
| 7.4 | I would like to freeze the live image            | 13 |
| 7.5 | I would like to annotate the displayed image     | 14 |
| 7.6 | I would like to add textual annotation to images | 14 |
| 7.7 | I would like to record video                     | 16 |

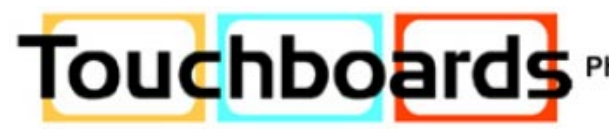

205 Westwood Ave, Long Branch, NJ 07740 Touchboards Phone: 866-94 BOARDS (26273) / (732)-222-1511 | Fax: (732)-222-7088 E-mail: sales@touchboards.com | Site: www.touchboards.com

# **1.Introduction**

B-WORKS PC and USB driver which support WIA and TWAIN standards.

After installing the USB driver and B-WORKS application, you can use the software to:

- > Control the Visual Presenter.
- Capture and record images.
- > Annotate images, highlight important details and save them for later use.

### 2.System requirement

### Windows XP

- CPU: P4 1.8 GHz and above
- Memory: 512MB
- Support Direct X 9
- Resolution: 1024x768
- 100MB Min Disc Space

#### **Windows Vista**

- Min CPU: P4 2.4 Ghz
- Min Memory: 1GB (32-bits)/2GB(64-bits)
- Direct X 9 Compatible
- Min Resolution: 1024x768
- 100MB Min Disc Space

### MAC OS X 10.4 / 10.5 / 10.6 (32-bits Kernel)

- Min CPU: PowerPC G4 866MHz or Intel Pentium® 1.83GHz Intel Core 2 Duo
- Min Memory: 512MB
- Min resolution 1024x768
- 4-bit color display monitor
- 1GB Min Disc Space
- Min QuickTime 7.4.5

# 3.Install B-WORKS<sup>™</sup>

### 3.1 in Windows XP/ Vista

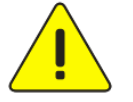

<Very Important> To ensure successful installation, please make sure each of the following steps is completed

- 1. Insert the software CD into your computer.
- 2. The software installation program will automatically launch. Please select [ Install B-WORKS ] to begin install action.
- 3. Please read instructions then press [Next].
- 4. Click the [Setup.exe] to start the installation wizard of B-WORKS.
- 5. Follow the screen instructions and press [Next].

| B-WORKS - InstallShield W                                   | izard 🛛 🕅                                                                                                    | B-WORKS - InstallShield Wizard                                                                                                    |
|-------------------------------------------------------------|----------------------------------------------------------------------------------------------------|----------------------------------------------------------------------------------------------------|
|                                                             | Welcome to the InstallShield Wizard for<br>B-WORKS                                                                         | License Agreement Please read the following license agreement carefully.                                                                                                    |
| A                                                           | The InstallShield Wizard will install B-WDRKS on your<br>computer. To continue, click Next.<br>< <u>Back</u> ■ext > Cancel | Lumens Digital Optics Inc. Software License Agreement<br>ATTENTION: USE OF THE SOFTWARE IS SUBJECT TO THE LUMENS SOFTWARE<br>LICENSE TERMS SET FORTH BELOW.<br>Lumens Digital Optics Inc. Software License Terms<br>The following License Terms govern your use of the accompanying Software unless you<br>have a separate written agreement with Lumens.<br>1. License Grant<br>Lumens grants you a license to Use one copy of the Software. "Use" means storing,<br>loading, installing, executing or displaying the Software. You may not modify the Software<br>or disable any licensing or control features of the Software.<br>2. Ownership<br>To every the terms of the license agreement<br>Or I go not accept the terms of the license agreement<br>InstallShield<br>(Back Next) Cancel |
| B-WORKS - InstallShield Wi                                  | izard 🛛 🕅                                                                                                    | B-WORKS - InstallShield Wizard                                                                                                    |
| Choose Destination Locati<br>Select folder where setup will | on<br>install files.                                                                                                    | Customer Information<br>Please enter your information.                                                                                                    |
| Install B-WORKS to<br>C:\Program Files\B                    | x<br>-wORKS <u>C</u> hange                                                                                                 | User Name:         _Company Name:         Dukane         Install this application for:         Install this application for:         Image: Only for me (test)                                                                                                    |
| InstallShield                                               | < Back Next > Cancel                                                                                                    | InstallShield                                                                                                    |

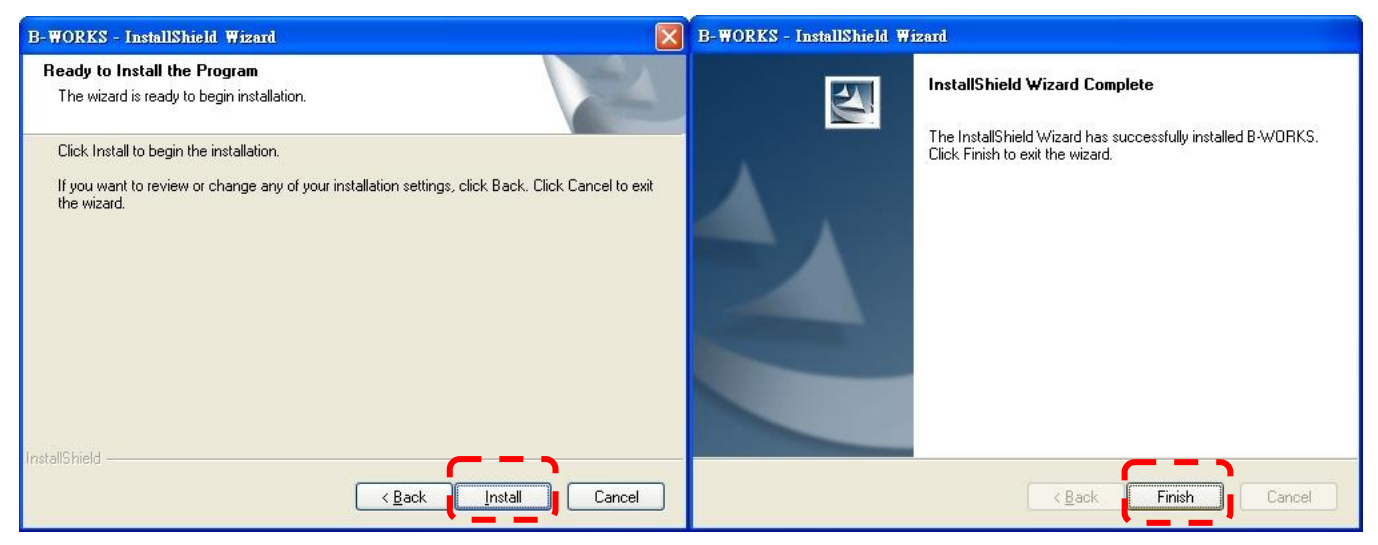

6. Press [Yes] to create a B-WORKS shortcut at your desktop.

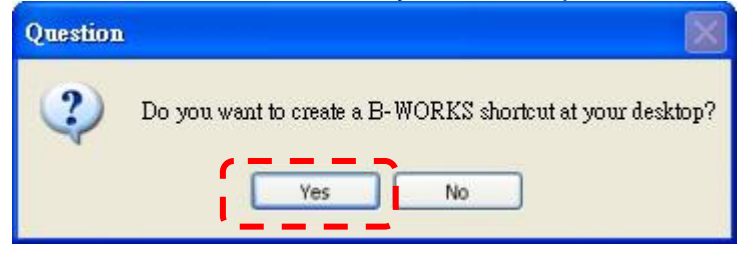

7. Follow the screen instructions and press [Next].

|                                                                                                    | InstallShield Wizard |                                                                                                    |
|----------------------------------------------------------------------------------------------------|----------------------|----------------------------------------------------------------------------------------------------|
|                                                                                                    |                      | Welcome to the InstallShield Wizard for Visual<br>Presenter V2<br>The InstallShield® Wizard will install Visual Presenter V2 on<br>your computer. To continue, click Next. |
| InstallShield Wizard                                                                                                    |                      |                                                                                                    |
| Visual Presenter V2 Setup is preparing the InstallShield® Wizard,<br>which will guide you through the rest of the setup process. Please<br>wait. |                      |                                                                                                    |
| Cancel                                                                                                    |                      | < <u>Back</u> <u>Next</u> ≻ Cancel                                                                                                    |

8. Once the installation is completed, press [Finish] to reboot the system.

| B-WORKS - InstallShield Wizard |                                                                                                    |  |  |  |
|--------------------------------|----------------------------------------------------------------------------------------------------|--|--|--|
|                                | InstallShield Wizard Complete<br>The InstallShield Wizard has successfully installed B-WORKS.<br>Before you can use the program, you must restart your<br>computer.<br>( Yes, I want to restart my computer now)<br>No, I will restart my computer later.<br>Remove any disks from their drives, and then click Finish to<br>complete setup. |  |  |  |
|                                | K Back Finish Cancel                                                                                                    |  |  |  |

### 3.2 in Windows MAC

- 1. Insert the software CD into your computer.
- 2. Click the CD icon when appears..
- 3. Select MAC folder and click [ B-WORKS.] to begin installation.

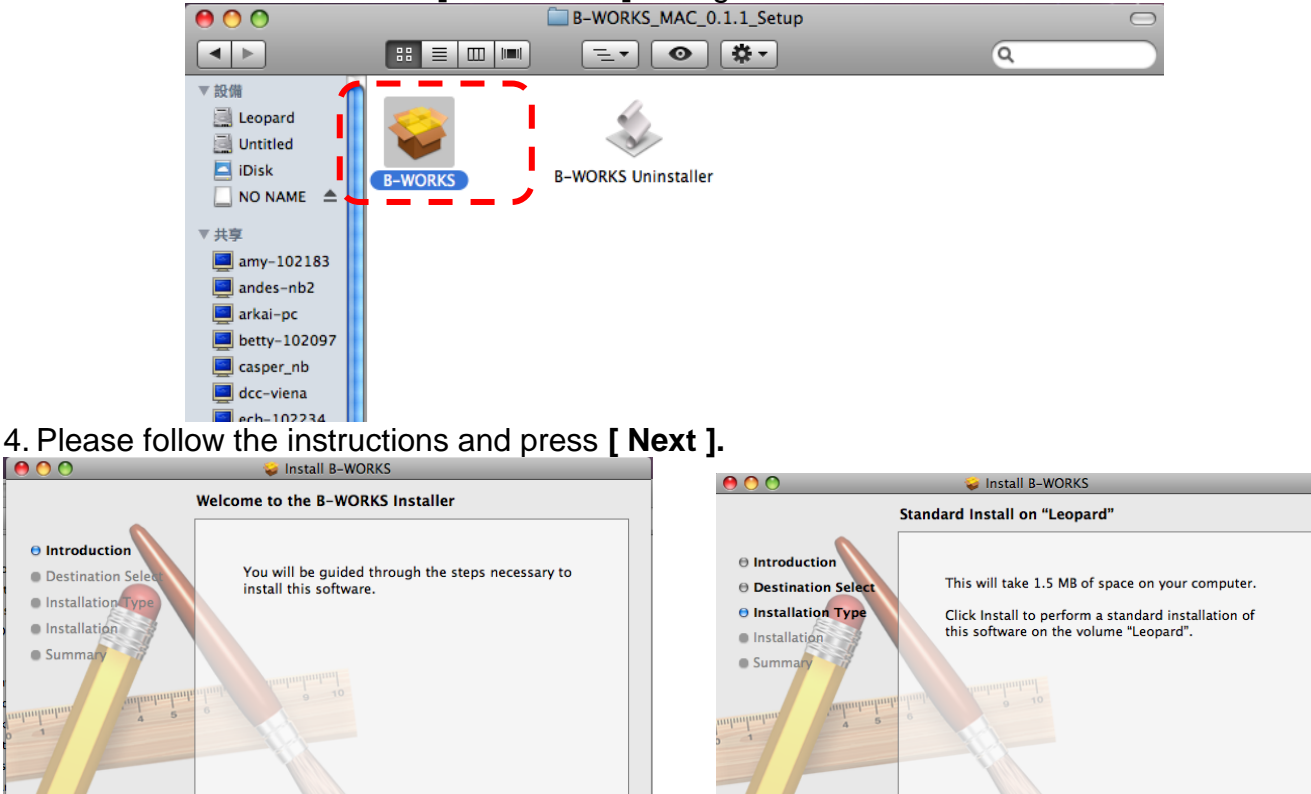

Go Back

Install

5. Enter your username and password, then click [ OK ].

|                              |           | Installer requires that you type your<br>password.                                                                                                    |
|------------------------------|-----------|----------------------------------------------------------------------------------------------------|
|                              |           | Name: S                                                                                                    |
|                              |           | Password:                                                                                                    |
|                              | ▶ Details | ·                                                                                                    |
|                              | ?         | Cancel OK                                                                                                    |
| 6. Click <b>[ Continue</b> ] |           |                                                                                                    |
|                              |           | Installing this software requires you to<br>restart your computer when the<br>installation is done. Are you sure you want<br>to install the software now? |
|                              |           | Cancel Continue Installation                                                                                                    |

Go Back Continue

7. Click [ Restart ] to finish installing the software.

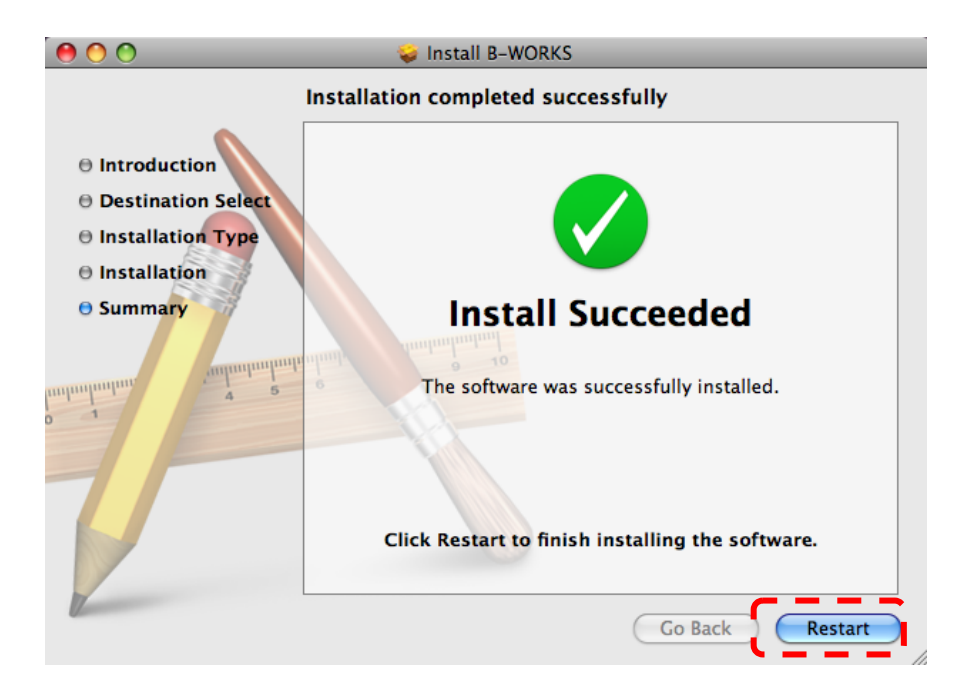

## 4.Connection

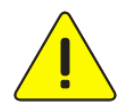

<Very Important> To ensure successful installation, please make sure each of the following steps is completed

4.1. Connect the power cord of the Visual Presenter.

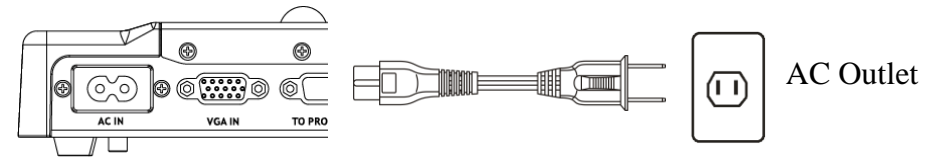

<Note> Appearance of power cord and AC outlet may vary with countries/regions.

4.2. Turn on the Visual Presenter by pressing the **[POWER]** button on the unit or the remote control for several seconds. When the light next to the power button is lit, the unit is ready to use.

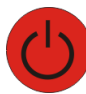

4.3. Connect USB cable to the Visual Presenter and your computer.

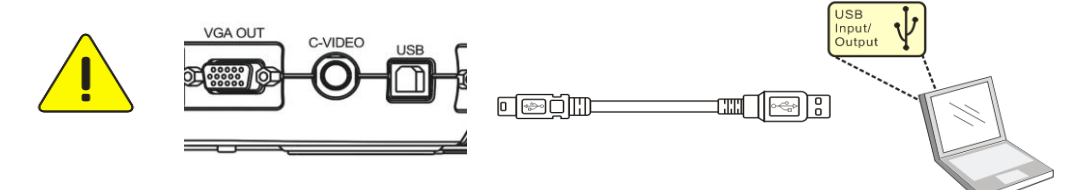

### 5. Start to use B-WORKS™

5.1. Double-click the [B-WORKS] icon on the desktop to launch B-WORKS™...

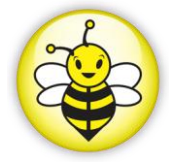

5.2. Mouse over [B-WORKS] icon to select menu functions

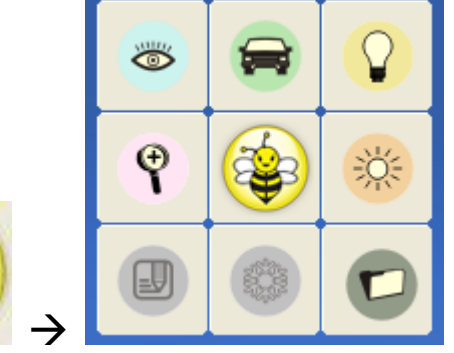

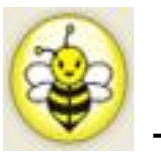

# 6.Operation

6.1 Main Menu

| ( | ۃ 🕞 🔇 🚳                                                                                                    |   |                                                                         |  |
|---|----------------------------------------------------------------------------------------------------|---|-------------------------------------------------------------------------|--|
|   | 9 🕸 🔅 🗷                                                                                                    |   |                                                                         |  |
|   |                                                                                                    |   |                                                                         |  |
|   |                                                                                                    |   |                                                                         |  |
| Ċ | <b>POWER</b> :<br>Turn the visual presenter on / off                                                                        | Q | <b>LAMP</b> :<br>Turn the lamp on / off                                 |  |
|   | AUTO TUNE:<br>Automatically adjust the image for<br>best possible quality.                                                  | 0 | <b>PREVIEW</b> :<br>Display live images                                 |  |
| Z | <b>OPTIONS:</b><br>Select video compression method and the audio source.                                                    | × | BRIGHTNESS:<br>Adjust image brightness                                  |  |
|   | MAIN:<br>Launch the main functions menu<br>Right click on this icon to show<br>information about the B-WORKS <sup>™</sup> . | Ŷ | <b>ZOOM:</b><br>Zoom in/out from the image                              |  |
|   | CAMERA SETTING:<br>Launch the Camera Setting window<br>to adjust live images                                                |   | ADVANCE:<br>Launch the advanced functions mer                           |  |
|   | FREEZE:<br>Freeze a live image                                                                                              |   | <b>ANNOTATION</b> :<br>Display annotation tools                         |  |
| 8 | CLOSE:<br>Close the B-WORKS <sup>™</sup> .                                                                                  | Θ | <b>TIME LAPSE PHOTOGRAPHY:</b><br>Capture images at a pre-set intervals |  |
| P | RECORD:<br>Record videos                                                                                                    |   | CAPTURE:<br>Capture still images                                        |  |

### 6.2 Annotation Tools

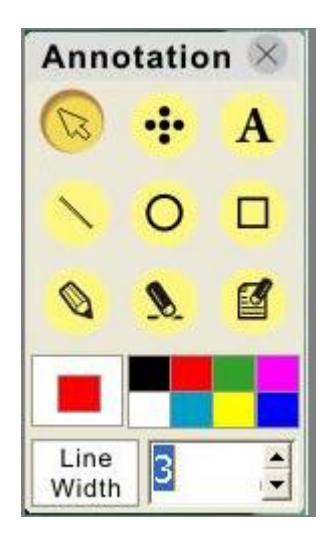

| ICON                    | Description            |
|-------------------------|------------------------|
| S                       | Pointer tool           |
| •••                     | Laser tool             |
| A                       | Insert text            |
| $\overline{\mathbf{N}}$ | Draw a line            |
| 0                       | Draw an ellipse        |
|                         | Draw a rectangle       |
| 0                       | Free-hand drawing tool |
| <b>&gt;</b>             | Eraser                 |
|                         | Clear all              |
|                         | Select pen color       |
| Line<br>Width 1         | Select line thickness  |

### 6.3 Camera Settings

Control the live image via the *Camera Settings* interface. The operating procedure is the same as the **remote control** and **control panel** of the **Visual Presenter**. Refer to the <u>Visual Presenter user</u> <u>manual</u> for more information.

<Note> The display of the button may vary depending on product functions. An inactive button will grey out.

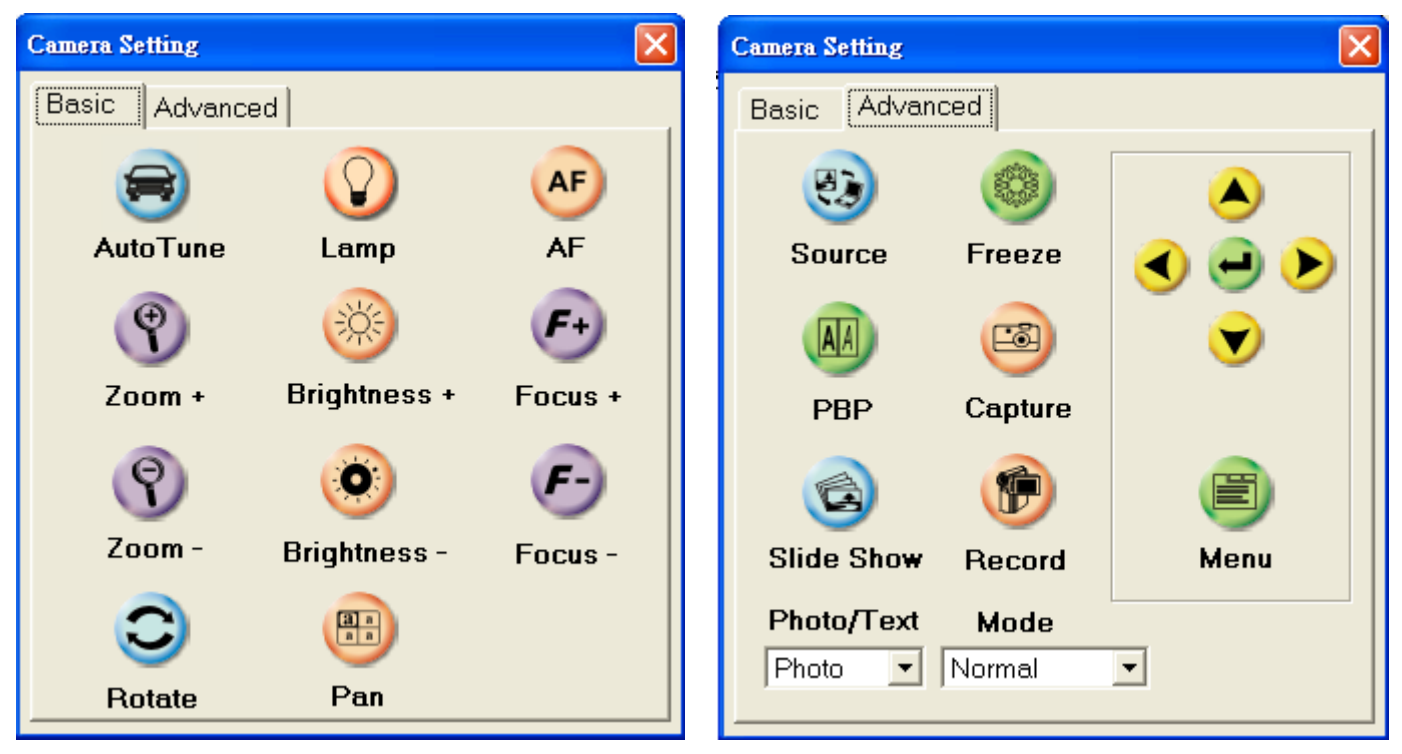

# **7.Descriptions of Functions**

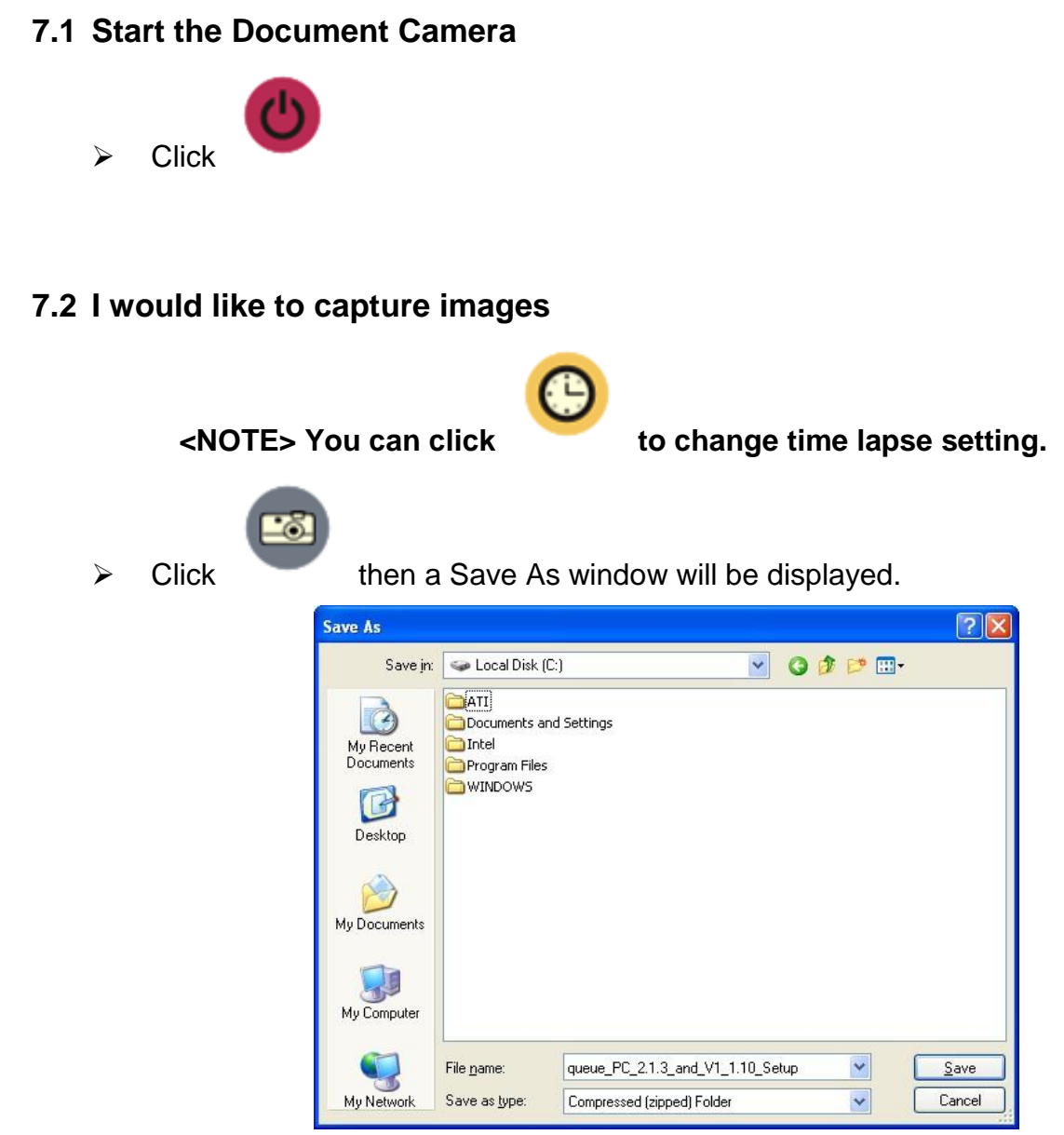

> Key in the file name then click [Save].

### 7.3 I would like to display the live image

Click

to display the live image.

### 7.4 I would like to freeze the live image

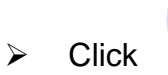

to freeze the live image of B-Works.

### 7.5 I would like to annotate the displayed image

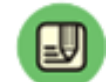

Click

 $\triangleright$ 

to open the annotation tools.

> The default mode is [Pointer Tool]. You can select another annotation tool.

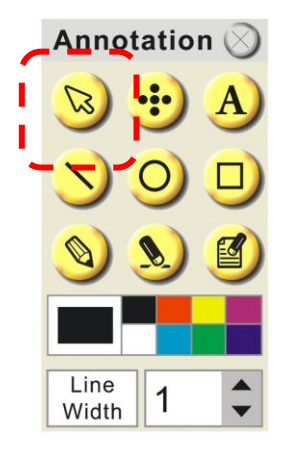

Select a color for drawing.

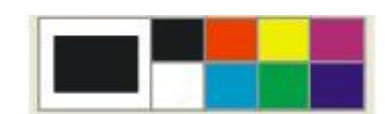

Set the value of Line width (If the value is higher, the line is thicker).

| Line  | 4 |   |
|-------|---|---|
| Width | 1 | • |

> Mark or annotate the displayed image.

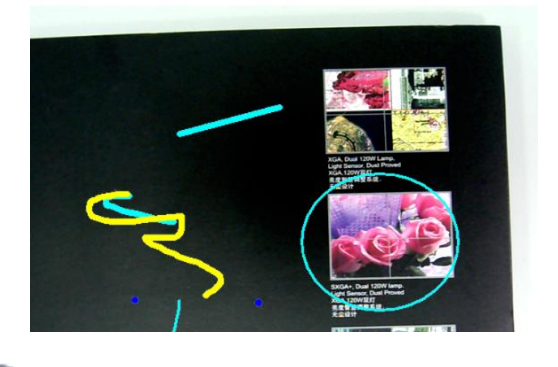

<Remark> You can Click

to capture images that you draw.

### 7.6 I would like to add textual annotation to images

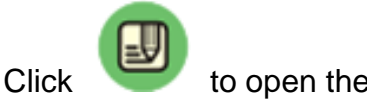

to open the annotation tools.

Select [Text Tool].

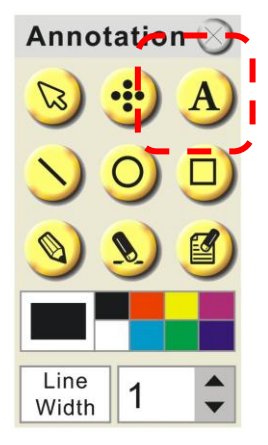

- > The [Text Tool] window will pop up when you click the screen for the text to be added in.
- > Enter the text in blank fields and click [OK].

| Text Tool |  |    | $\times$ |
|-----------|--|----|----------|
|           |  |    |          |
|           |  |    |          |
|           |  |    |          |
|           |  |    |          |
|           |  |    |          |
|           |  |    |          |
|           |  |    |          |
|           |  |    |          |
|           |  |    |          |
|           |  |    |          |
|           |  |    |          |
| T         |  | OK | Cancel   |

Click [T] to change font's settings (size/color/effect).

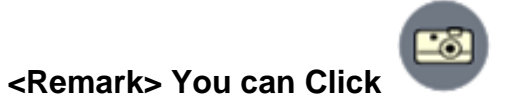

to capture images that you draw.

#### 7.7 I would like to record video

Click
 to open the video tool.

<NOTE> You can click

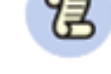

to change video format and audio source setting.

> Click [Record] then a window will be displayed.

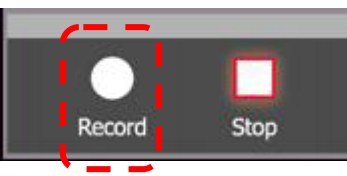

Key in the file name then click [Save] to start recording. <insert image>

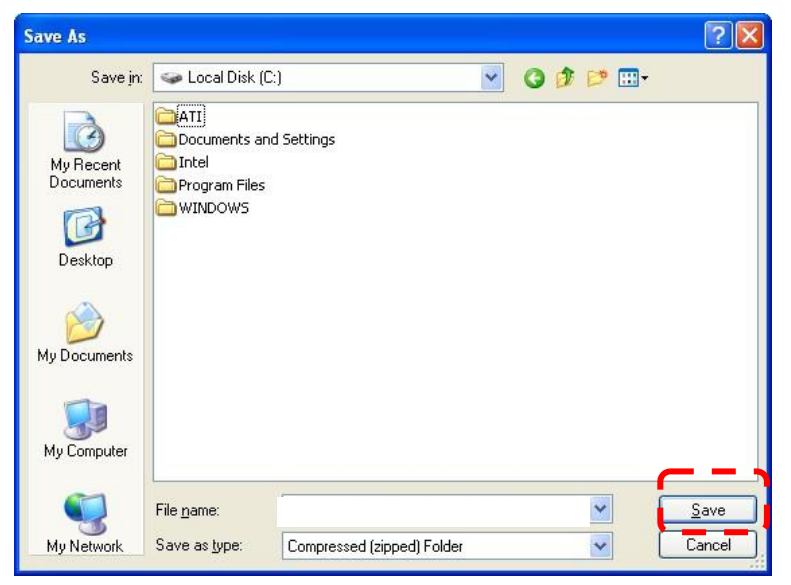

Click [Stop] to stop recording.

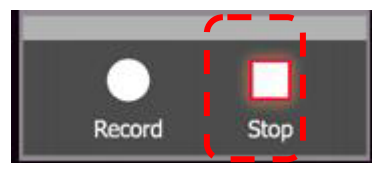

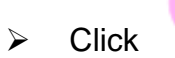

to close the record tool.

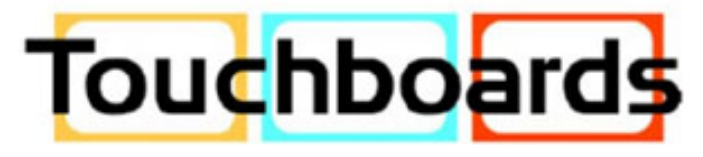

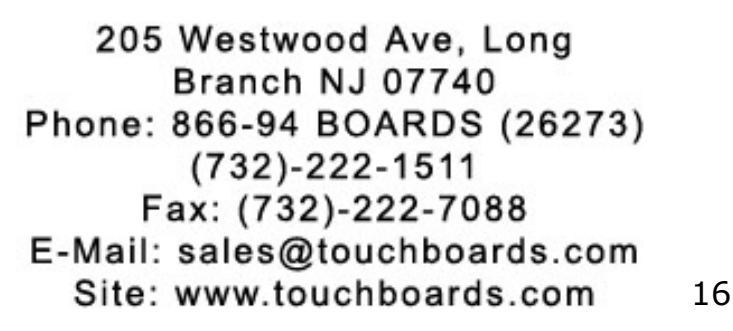